## FRAMING CONFIGURATION – Wall Framing

Modified on: Wed, 9 Dec, 2020 at 8:25 PM

### Framing Configuration may be found in two locations:

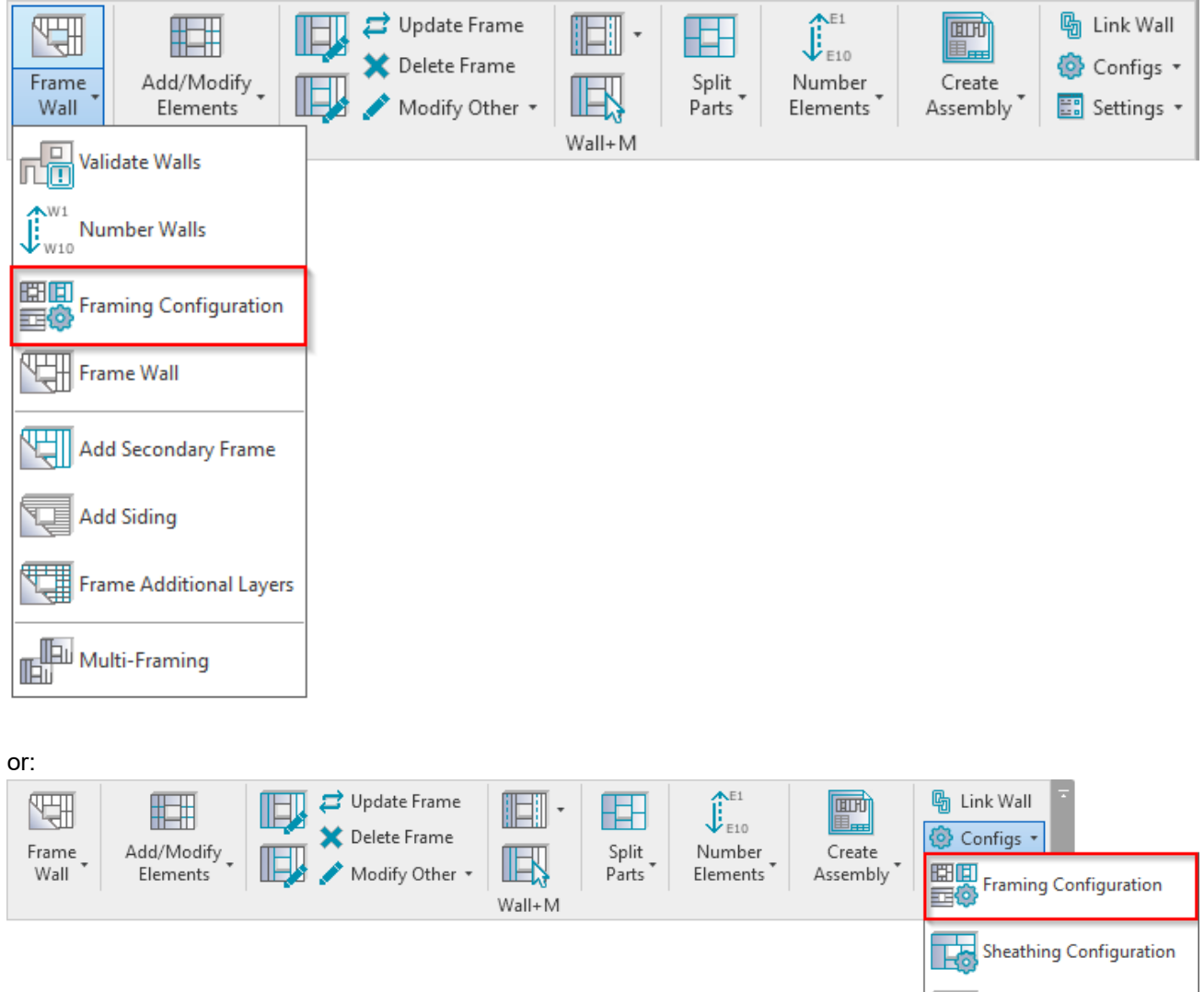

# Wall Framing

Paneling Configuration

Details Configuration

Trawing Configuration

Numbering Configuration

FRAMING CONFIGURATION – Wall Framing : AGACAD

| ^               | Vertical Stud Top Plate Bottom Plate Offsets                          |               |  |  |  |
|-----------------|-----------------------------------------------------------------------|---------------|--|--|--|
| Common Settings | Add Studs                                                             | ^             |  |  |  |
|                 | Align with Project Base Point                                         |               |  |  |  |
| Wall Framing    | Stud Spacing 2' - 0"                                                  |               |  |  |  |
|                 | First/Last Spacing                                                    |               |  |  |  |
|                 | Spacing 2' - 0"                                                       |               |  |  |  |
| Opening Framing | First/Last Spacing                                                    |               |  |  |  |
|                 | <ul> <li>Use for First</li> </ul>                                     |               |  |  |  |
|                 | Use for Last                                                          |               |  |  |  |
| L Connection    |                                                                       |               |  |  |  |
|                 | Custom Join                                                           |               |  |  |  |
|                 |                                                                       | D.L.          |  |  |  |
| End Connection  | Predefined Layout Name: Stud Save to Database Duplicate Rename Delete |               |  |  |  |
|                 | Select Layout from Database Configuration: Select                     | ¥             |  |  |  |
| V Connection    | New Item Remove Item Move Up Move Down                                |               |  |  |  |
|                 |                                                                       | Define Rotate |  |  |  |
| -               | X-Position Count Type                                                 | Depth 90°     |  |  |  |
| T Connection    | 1 Center ∨ 1 🖍 I_MF Stud-Joist : 600S162-43 ∨                         |               |  |  |  |
| ~               | <                                                                     | >             |  |  |  |

Wall Framing – here you can control regular studs (Vertical Stud tab), top (Top Plate tab) plates and bottom (Bottom Plate tab) plates:

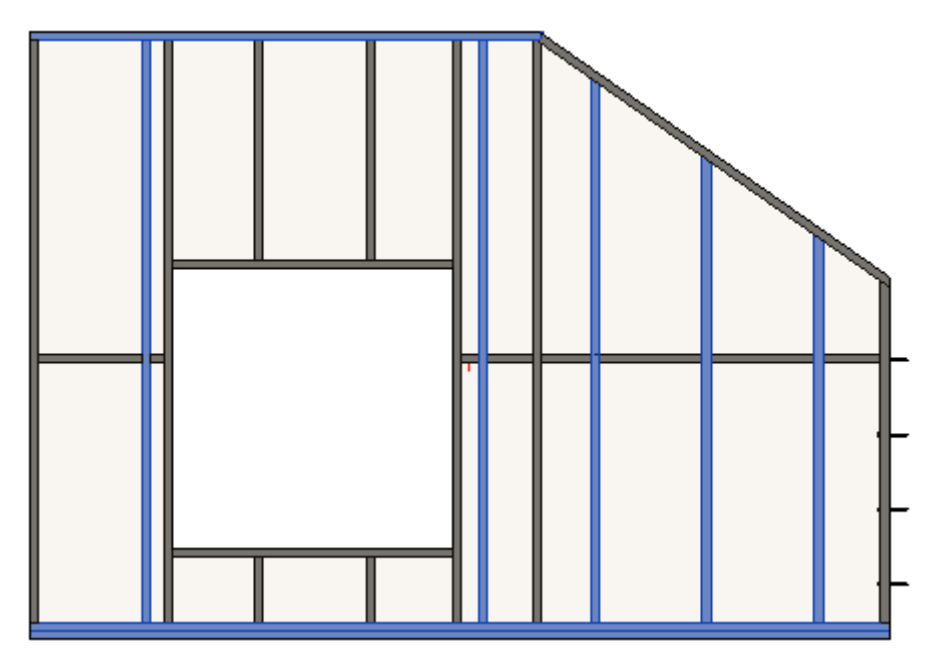

# Add Studs

7/9/2021

FRAMING CONFIGURATION – Wall Framing : AGACAD

|                  | Vertical Stud Top Plate Bottom Plate Offsets                          |  |  |  |  |
|------------------|-----------------------------------------------------------------------|--|--|--|--|
| Common Settings  | Add Studs                                                             |  |  |  |  |
|                  | Align with Project Base Point                                         |  |  |  |  |
| Wall Framing     | Stud Spacing 2' - 0"                                                  |  |  |  |  |
|                  | First/Last Spacing                                                    |  |  |  |  |
|                  | Eirst / art Spacing                                                   |  |  |  |  |
| Cpenning Hanning | Use for First                                                         |  |  |  |  |
|                  | Use for Last                                                          |  |  |  |  |
| L Connection     | O Use for Both                                                        |  |  |  |  |
|                  | Custom Join —                                                         |  |  |  |  |
| End Connection   | Predefined Layout Name: Stud Save to Database Duplicate Rename Delete |  |  |  |  |
|                  | Select Layout from Database Configuration:                            |  |  |  |  |
|                  |                                                                       |  |  |  |  |
| V Connection     | New Item Remove Item Move Up Move Down                                |  |  |  |  |
|                  | X-Position Count Type Define Rotate<br>Depth 90°                      |  |  |  |  |
| T Connection     | 1 Center v 1 → I MF Stud-Joist : 600S162-43 v V                       |  |  |  |  |
| ~                |                                                                       |  |  |  |  |

**Add Studs** – adds studs with rules listed below to the frame. The frame can be created without studs, just using, for example, horizontal elements.

### Align with Project Base Point

|                 | Vertical Stud Top Plate Bottom Plate Offsets                                  |
|-----------------|-------------------------------------------------------------------------------|
| Common Settings | Type M_MF C+C Stud : C10251-15 ×                                              |
|                 | Width (b) 5.08                                                                |
| Wall Framing    | Depth (h,d) 10.2                                                              |
|                 | Define Depth (h,d) by Layer Thickness 🔽                                       |
| Opening Framing | Rotate 180°                                                                   |
|                 | Add Studs                                                                     |
| L Connection    | Align with Project Base Point                                                 |
|                 | Stud Spacing 600                                                              |
| End Connection  | First/Last Spacing600                                                         |
|                 | First/Last Spacing                                                            |
| V Connection    | <ul> <li>Use for First</li> <li>Use for Last</li> <li>Use for Both</li> </ul> |
| <b>—</b>        |                                                                               |

Align with Project Base Point – allows studs to be positioned not only in relation to each other but according to Revit gridlines.

Studs are positioned on the gridlines – and where necessary to fill in gaps or form intersections – so that they always match up across a corridor or room.

Notice how the studs are spaced according to the grid:

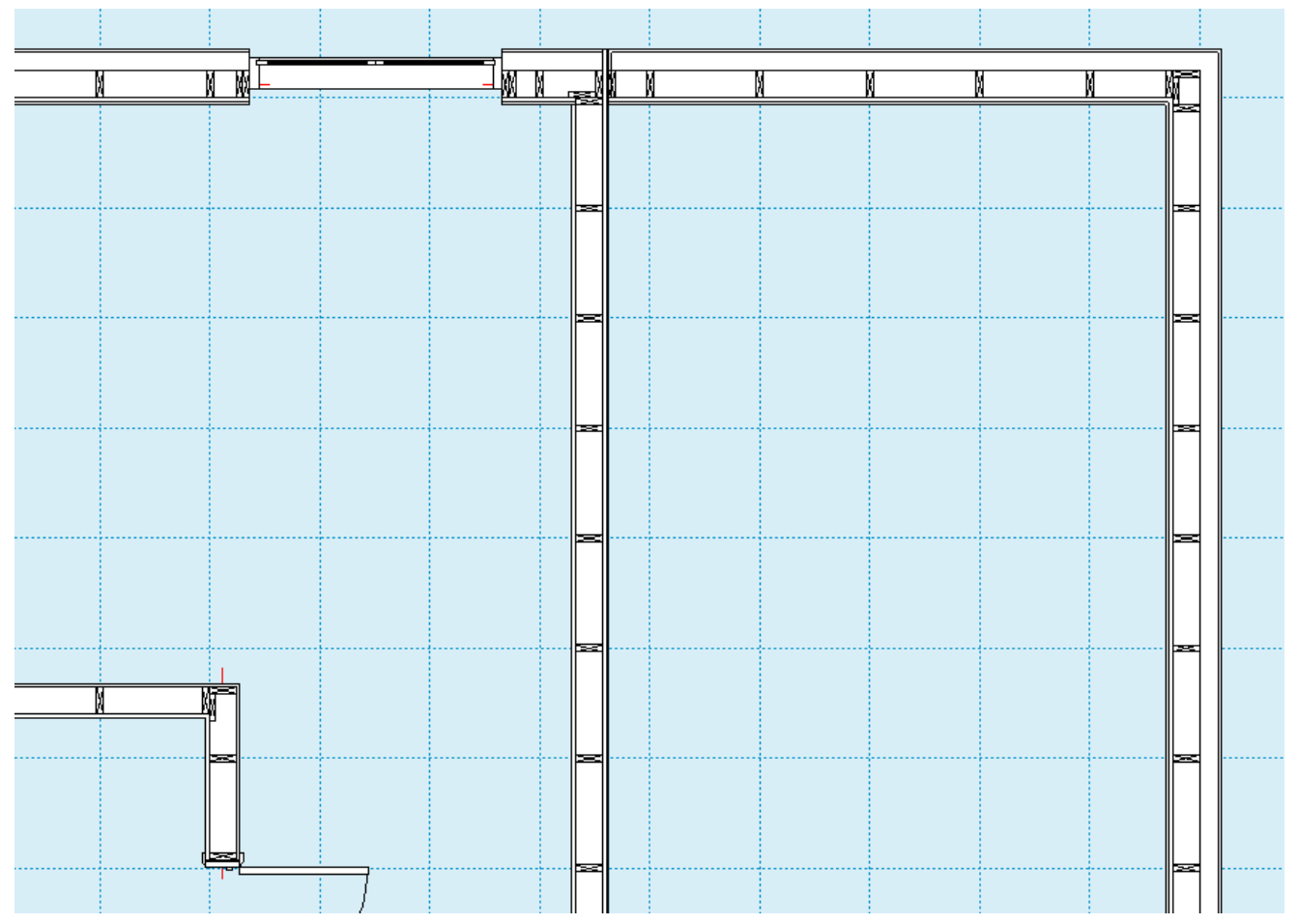

First step – unclip the state of the Revit Project Base Point and move it to the needed position:

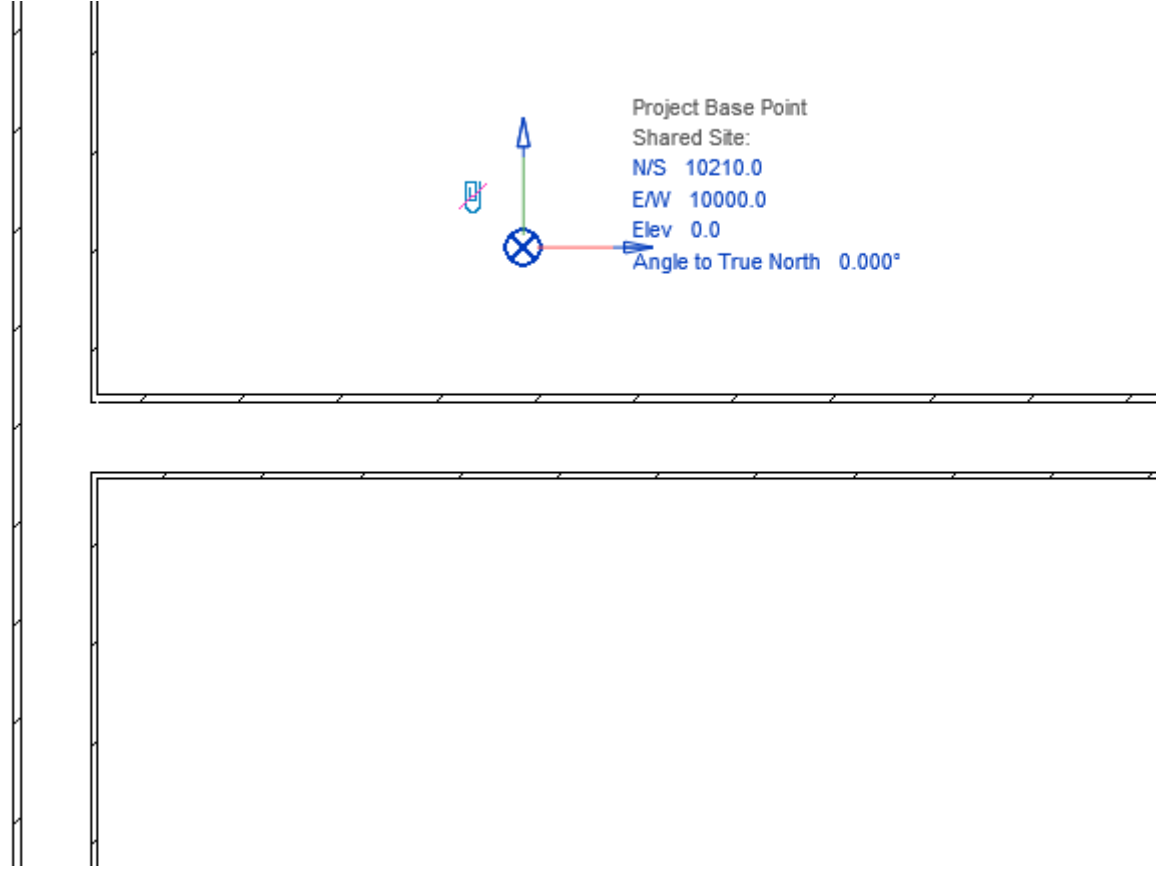

For more convenience, switch on Revit **Work Plane** and move it to the **Project Base Point**. It will help you to understand if the studs or joists are created in the right position:

FRAMING CONFIGURATION – Wall Framing : AGACAD

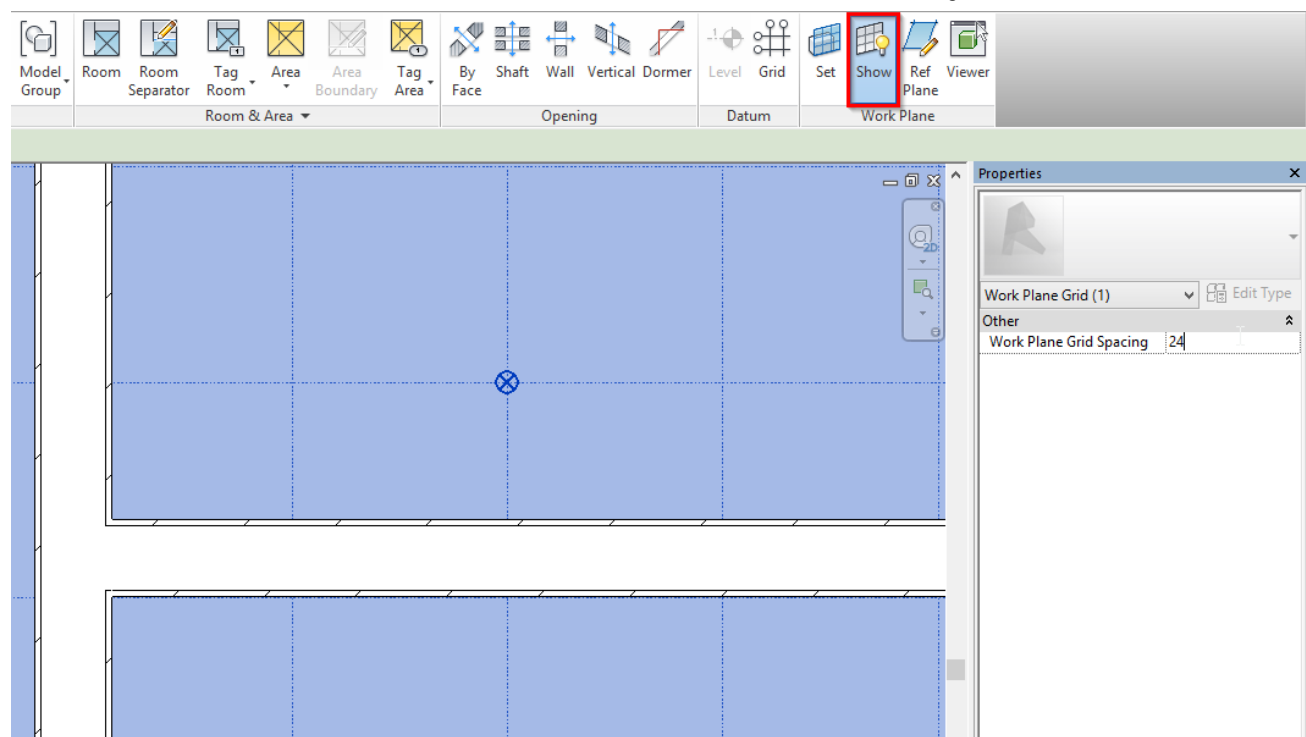

Turn on Align with Project Base Point in the Framing Configuration dialog:

| · · · · · · · · · · · · · · · · · · · | Vertical Stud | Top Plate                             | Bottom Plate | Offsets                     |
|---------------------------------------|---------------|---------------------------------------|--------------|-----------------------------|
| Common Settings                       | Туре          | Туре                                  |              | M_MF C+C Stud : C10251-15 V |
|                                       | Width (b)     |                                       |              | 5.08                        |
| Wall Framing                          | Depth (h,d    | )                                     |              | 10.2                        |
|                                       | Define Dep    | Define Depth (h,d) by Layer Thickness |              |                             |
| Opening Framing                       | Rotate 180    | •                                     |              |                             |
|                                       | Add Studs     |                                       |              | $\checkmark$                |
| L Connection                          | Align with    | Project Bas                           | e Point      |                             |
|                                       | Stud Spaci    | ng                                    |              | 600                         |
| End Connection                        | First/Last S  | pacing —                              |              |                             |
|                                       | Spacing       |                                       |              | 600                         |
|                                       | First/Last S  | pacing                                |              |                             |
| V Connection                          | <u>ا</u> ا    | lse for First                         |              |                             |
|                                       |               | lse for Last<br>Ise for Both          |              |                             |
|                                       |               |                                       |              |                             |

Frame the walls, floors, or roof:

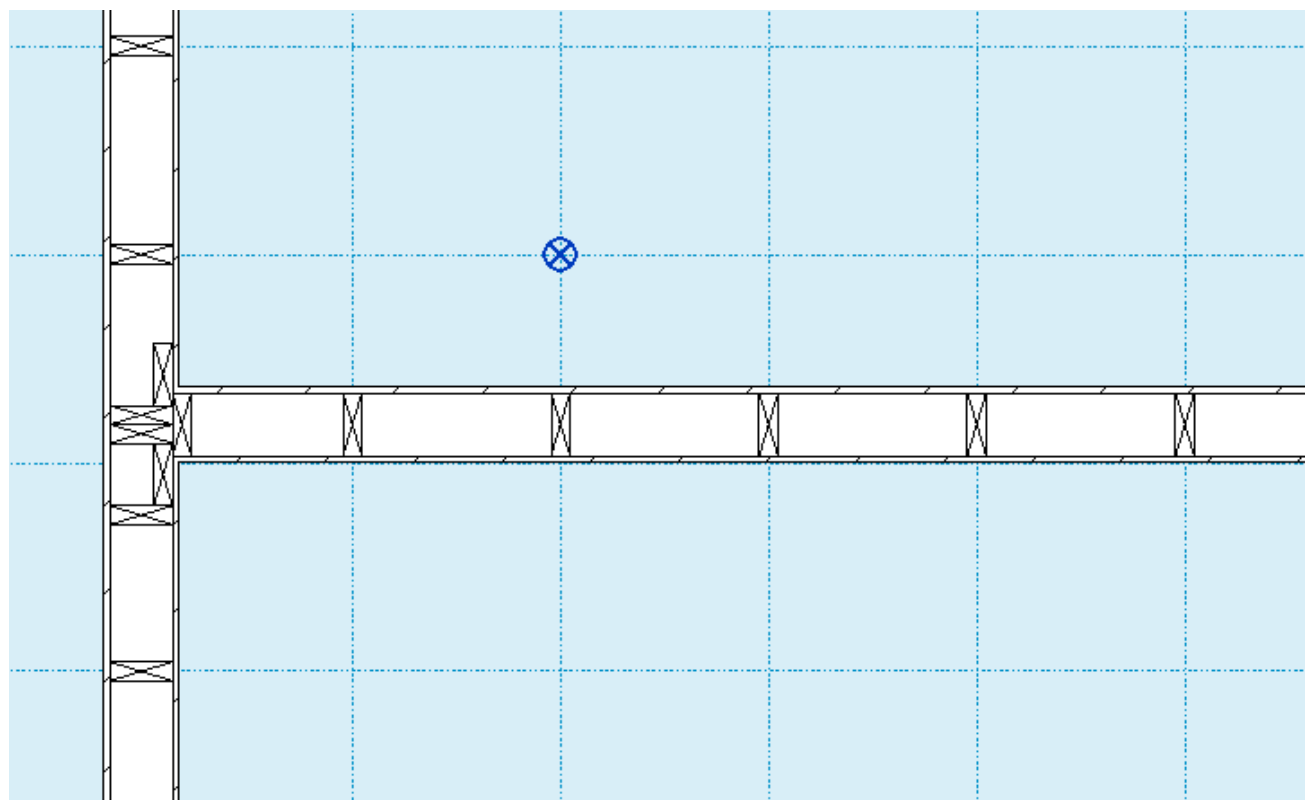

In the case you need to relocate the frame, just move the **Project Base Point** to the new position and update the frame!

## Stud Spacing and First/Last Spacing

|                 | Vertical Stud Top Plate Bottom Plate Offsets                                  |  |  |  |
|-----------------|-------------------------------------------------------------------------------|--|--|--|
| Common Settings | Add Studs                                                                     |  |  |  |
|                 | Align with Project Base Point                                                 |  |  |  |
| Wall Framing    | Stud Spacing 600                                                              |  |  |  |
|                 | - First/Last Spacing                                                          |  |  |  |
| Opening Framing | 5pacing 600                                                                   |  |  |  |
|                 | First/Last Spacing                                                            |  |  |  |
| L Connection    | <ul> <li>Use for First</li> <li>Use for Last</li> <li>Use for Both</li> </ul> |  |  |  |

#### Stud Spacing – defines the distance between the studs.

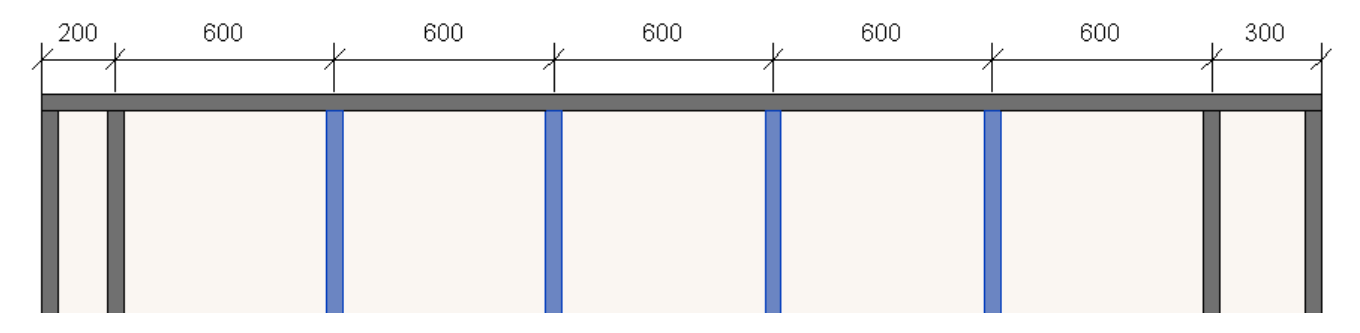

#### FRAMING CONFIGURATION - Wall Framing : AGACAD

**First/Last Spacing** is dependent on the exterior side of wall as shown below. The beginning of the armament starts from the left side looking from the exterior side of a wall.

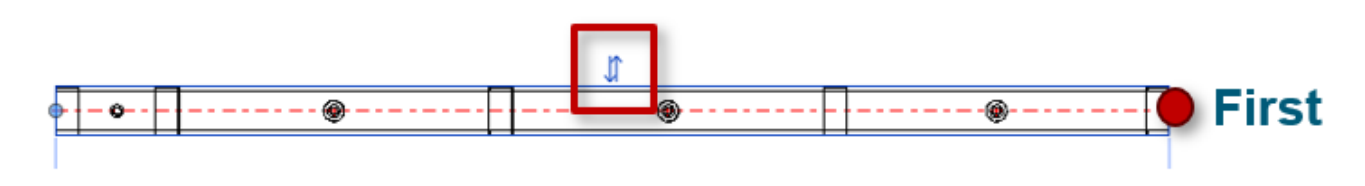

### First/Last Spacing – first spacing will be on the side of the left side, and last on the right side.

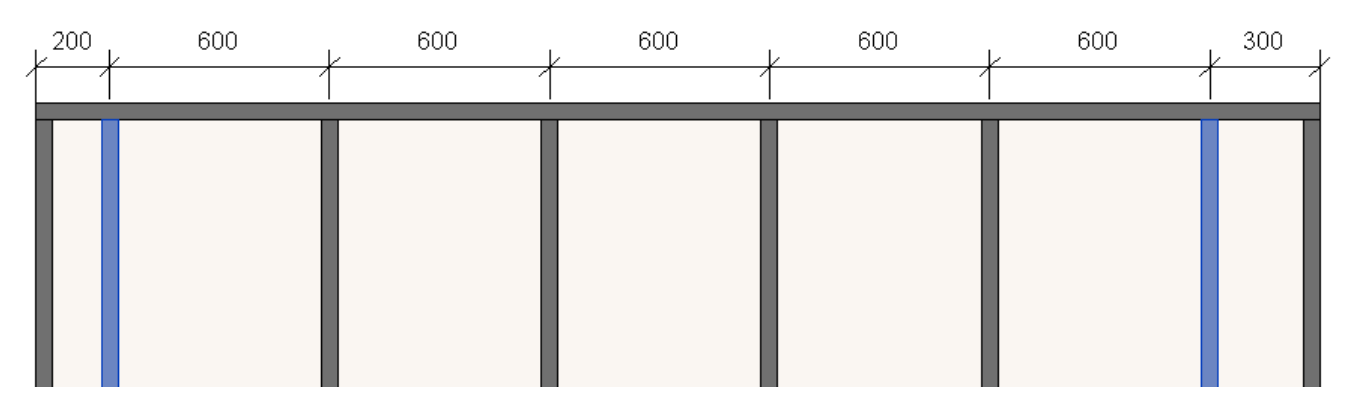

# **Custom Join**

| ^               | Vertical Stud Top Plate Bottom Plate Offsets                         |                                        |  |  |
|-----------------|----------------------------------------------------------------------|----------------------------------------|--|--|
| Common Settings | Custom Join                                                          |                                        |  |  |
|                 | Predefined Lavout Name: Stud Save to Database Duplicate Repar        | me Delete                              |  |  |
| Wall Framing    | Predenned Layout Name. State Save to Database Dupicate Rename Delete |                                        |  |  |
|                 | Select Layout from Database Configuration: Select V                  |                                        |  |  |
|                 | New Item         Remove Item         Move Up         Move Down       |                                        |  |  |
| Opening Framing | X-Position Count Type                                                | Define Rotate Rotate<br>Depth 90° 180° |  |  |
|                 | 1 Center v 1 🔹 M_MF C+C Stud : C10251-15 v                           |                                        |  |  |
|                 | Sumbolic Draview                                                     |                                        |  |  |
|                 |                                                                      |                                        |  |  |
| End Connection  |                                                                      |                                        |  |  |
|                 |                                                                      |                                        |  |  |
| V Connection    |                                                                      |                                        |  |  |
|                 |                                                                      |                                        |  |  |
| T Connection    |                                                                      |                                        |  |  |
|                 |                                                                      |                                        |  |  |
|                 |                                                                      |                                        |  |  |
| Ridge Stud      |                                                                      |                                        |  |  |
| ↓ <b>↓</b> ↓↓   | <                                                                    | >                                      |  |  |

**Custom Join** – is a multi-functional dialog where user can define rules for studs including size, count, position, rotation, spacing, alignment etc. All these rules can be saved and used in other framing configurations or shared with other users. This type of dialog is used frequently in our products, so here you can find **Custom Join detailed description** >> (https://agacad.freshdesk.com/support/solutions/articles/44001990031-custom-join)

# Sloped and Non-Sloped Plates are symmetrical

| ^               |                      | Vertical Stud Top Plate Bottom Plate Offsets                    |
|-----------------|----------------------|-----------------------------------------------------------------|
| Common Settings | Top Plate Top Cover  |                                                                 |
|                 |                      | Sloped and Non-Sloped Plates are symmetrical 🔽                  |
| Wall Framing    | Cut Type Don't Cut * |                                                                 |
|                 |                      | Custom Join                                                     |
| Opening Framing |                      | Predefined Layout Name: Plate Save to Database Duplicate Delete |

**Sloped and Non-Sloped Plates are symmetrical** – define if top/bottom plates should be the same for sloped and non sloped plates.

### Sloped top plates:

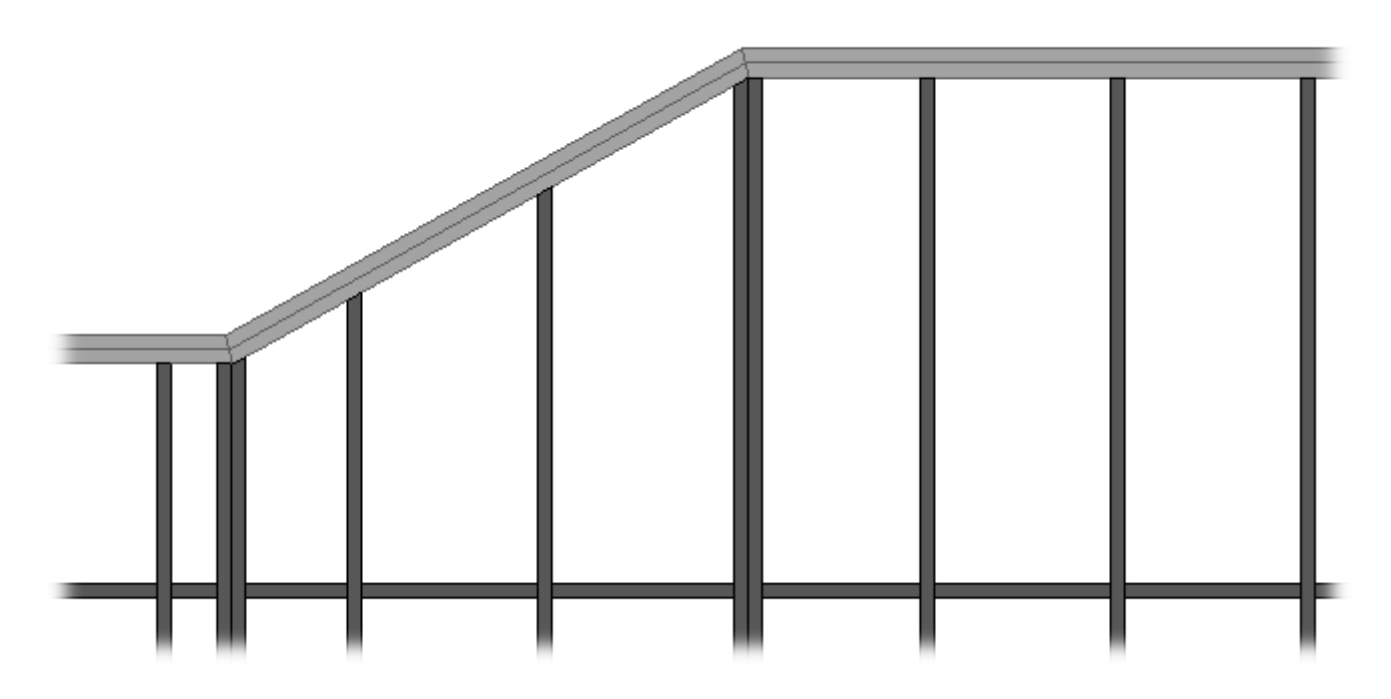

Non-sloped bottom plates:

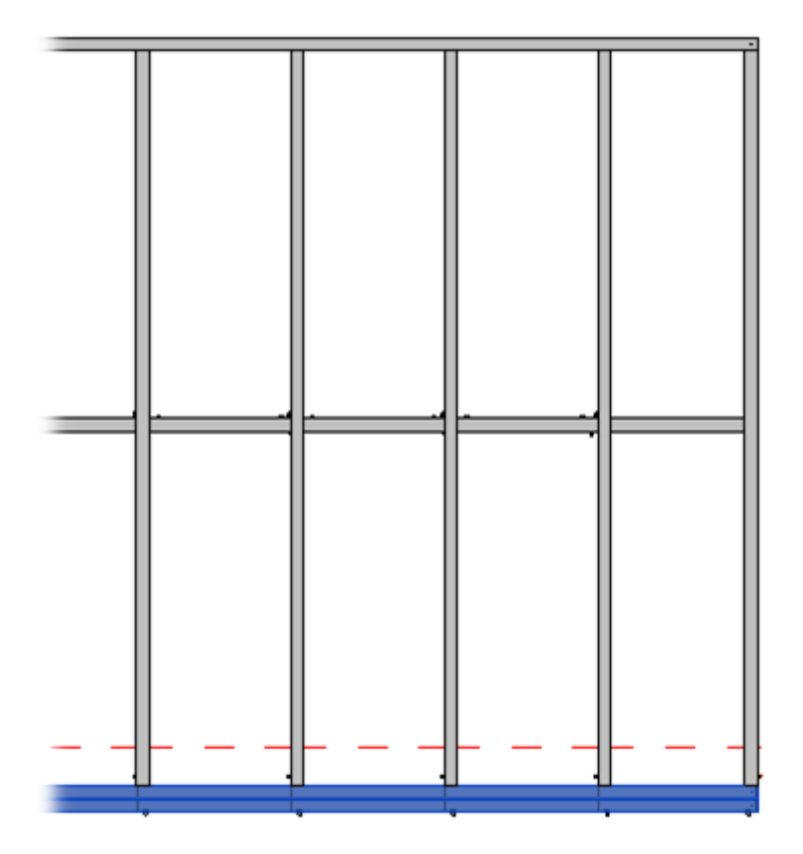

# Cut Type

| ^               | $\sim$                                         | Vertical Stud Top Plate Bottom Plate Offsets                       |                          |  |
|-----------------|------------------------------------------------|--------------------------------------------------------------------|--------------------------|--|
| Common Settings |                                                | Top Plate Top Cover                                                |                          |  |
| Wall Framing    | Sloped and Non-Sloped Plates are symmetrical 🔽 |                                                                    |                          |  |
|                 | Cut Type                                       | Don't Cut *                                                        |                          |  |
|                 |                                                | Custom Join                                                        |                          |  |
| Opening Framing |                                                | Configuration —<br>Predefined Layout Name: <i>Plate</i> Save to Da | atabase Duplicate Delete |  |

**Cut Type –** select top/bottom plate cutting type.

### Example: when **Plate Cut Studs** is selected:

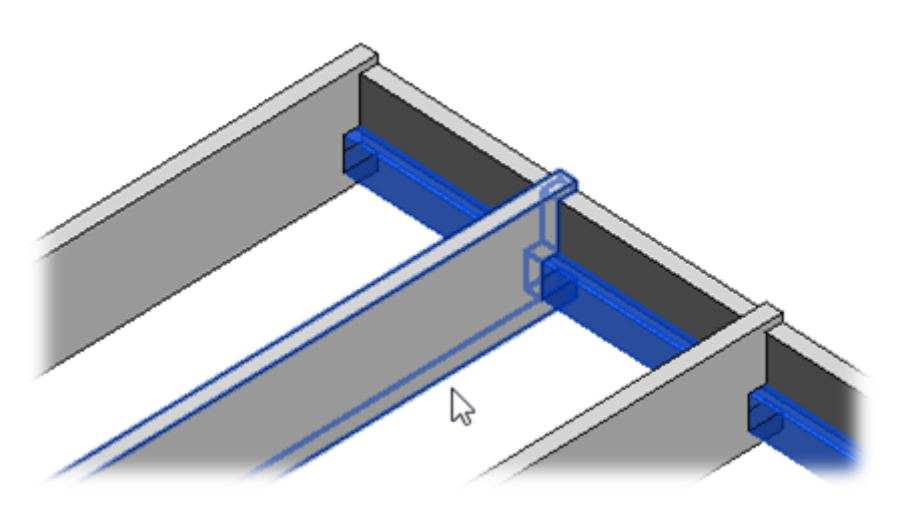

### Number of Elements not to Cut

|                 | ~ V                                   | ertical Stud Top Plate Bottom Plate Offsets |             |
|-----------------|---------------------------------------|---------------------------------------------|-------------|
| Common Settings |                                       | Bottom Plate Bottom Pad                     |             |
|                 | Sloped and Non-Sloped Plates are symm |                                             |             |
| Wall Framing    |                                       | CotTra-                                     | Deck Cet    |
|                 |                                       | Cut lype                                    | Don't Cut * |
|                 |                                       | Number of Elements not Cut                  | 1           |

Number of Elements not to Cut – if there is at least one bottom plate, you can cut it or leave it as a whole.

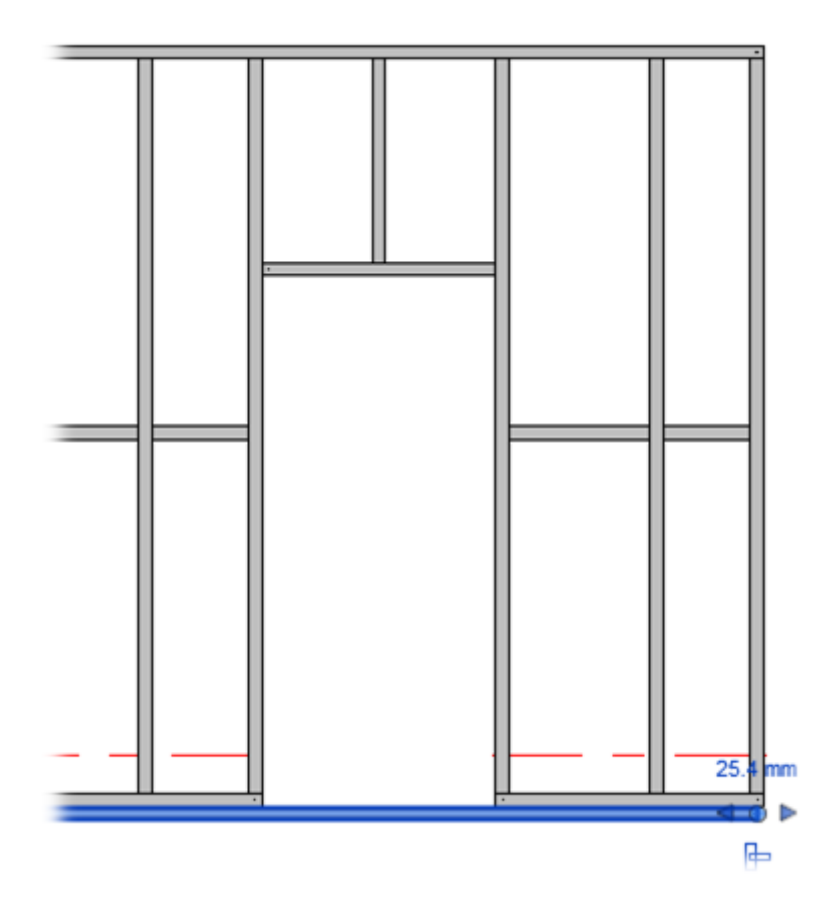

## **Top Cover/Bottom Pad**

| ^               | Vertical Stud Top Plate Bottom Plate Offsets                        |
|-----------------|---------------------------------------------------------------------|
| Common Settings | Top Plate Top Cover                                                 |
|                 | Sloped and Non-Sloped Plates are symmetrical                        |
|                 | sioped and ton sioped nates are symmetrical e                       |
|                 | Custom Join                                                         |
|                 | Predefined Layout Name: Ton Plate Save to Database Duplicate Delete |
| Opening Framing | Predemied Edyode Name. Top Plate Save to Database Dupicate Delete   |
|                 | Select Layout from Database Configuration: Select v                 |

Top/Bottom Pad will be added above/below the main frame.

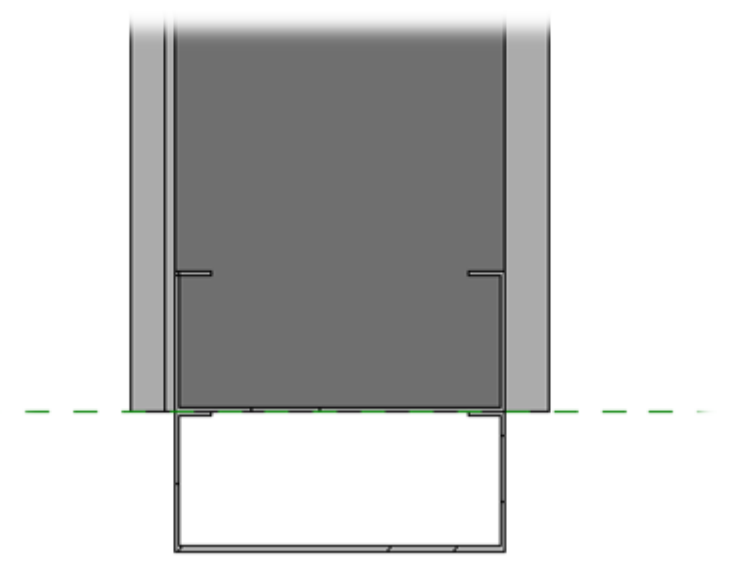

### Offsets

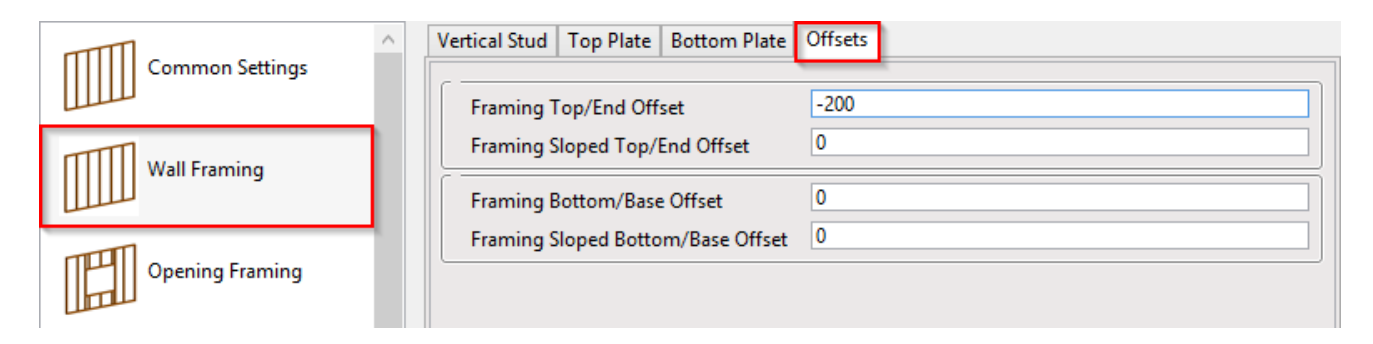

### Offset - frame offsets from wall top or bottom.

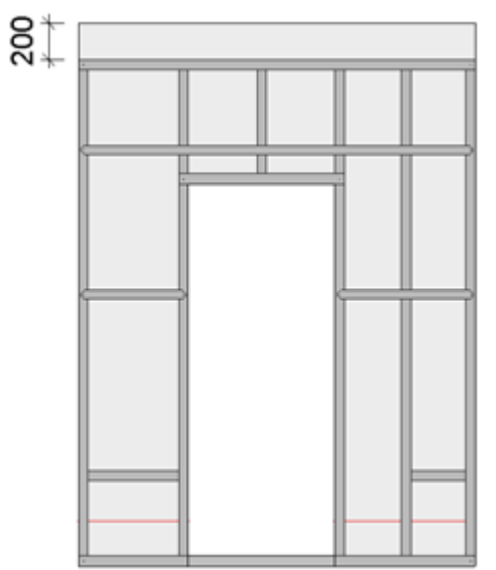